# **RELATÓRIO DE INCIDENTES**

Manual de procedimentos do sistema MX-MPS-OTRS-00

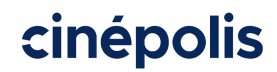

Revisão 00: 12 de novembro de 2020.

Cancela e substitui: P.O. Footprints Revisão 02, publicada em 12 de setembro de 2018.

Todas as informações contidas neste documento são confidenciais e são fornecidas como fonte de informação para o funcionamento dos processos administrativos, operacionais e de suporte da Cinépolis (incluindo quaisquer de suas empresas afiliadas e / ou subsidiárias, ou aquelas que de vez em quando vez que fazem parte do Grupo Cinépolis). Portanto, é expressamente proibida a publicação, divulgação e utilização de seu conteúdo por qualquer meio, para seus próprios fins ou para terceiros não autorizados e sem o consentimento expresso por escrito da Cinépolis.

#### **AUTORIZAÇÕES E ASSINATURAS**

|            | NOME                         | POSIÇÃO                                                    | RUBRICA |
|------------|------------------------------|------------------------------------------------------------|---------|
| Elaborado  | Axel Medina Burgos           | Chefe de<br>Processos<br>Operacionais                      |         |
| Revisado   | Alberto Alcaraz Aguilar      | Vice-Diretor de<br>Processos e<br>Qualidade                |         |
| Revisado   | Jorge Rodriguez<br>Cabrera   | Gerente ERP                                                |         |
| Vo.Bo.     | José Antonio Cruz<br>Saucedo | Gerente de<br>Estratégia de<br>Tecnologia<br>Internacional |         |
| Autorizado | Gabriel Morales<br>Becker    | Diretor Global de<br>Tecnologia                            |         |

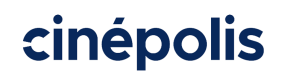

Relatório de incidentes

MX-MPS-OTRS-00

#### ÍNDICE

| INTRODUÇÃO                          | 3  |
|-------------------------------------|----|
| 1. OBJETIVO                         | 4  |
| 2. ESCOPO                           | 4  |
| 3. Relatório de INCIDÊNCIAS         | 5  |
| 3.1. Árvore de suporte para cinemas | 11 |
| 4. MONITORAMENTO DE RELATÓRIOS      | 11 |
| 4.1. Status de relatórios           | 14 |
| 5. TABELA DE MUDANÇAS               | 16 |
| 6. DOCUMENTOS DE REFERÊNCIA         | 16 |

# INTRODUÇÃO

Durante a operação diária de um conjunto, surgem incidentes ou requisitos em diferentes áreas, que precisam do apoio do pessoal corporativo. Os incidentes ou requisitos mais comuns pertencem às seguintes áreas:

- 1. Inventários
- 2. Gerenciamento de catálogo de compras
- 3. Suporte para cinemas

Para receber ajuda do Corporativo, o cinema possui um aplicativo eletrônico denominado "OTRS", no qual aberto chamado e se espera uma solução.

Após o envio do suporte, é necessário aguardar o tempo mencionado na tabela a seguir, dependendo da situação, para receber uma resposta da área de Suporte de Sistemas, dependendo da prioridade do incidente.

| Prioridade | Tempo Máximo de<br>Resposta | Tempo Máximo de<br>Solução |
|------------|-----------------------------|----------------------------|
| P1         | 30 minutos                  | 4 horas                    |
| P2         | 2 horas                     | 16 horas                   |
| P3         | 4 horas                     | 5 dias úteis               |
| P4         | 6 horas                     | 10 dias úteis              |

Os responsáveis pelo acompanhamento são o Agente de Suporte ao qual a solicitação foi atribuída e a pessoa que enviou o chamado ou o Gerente de Turno de acordo com o seguinte fluxo:

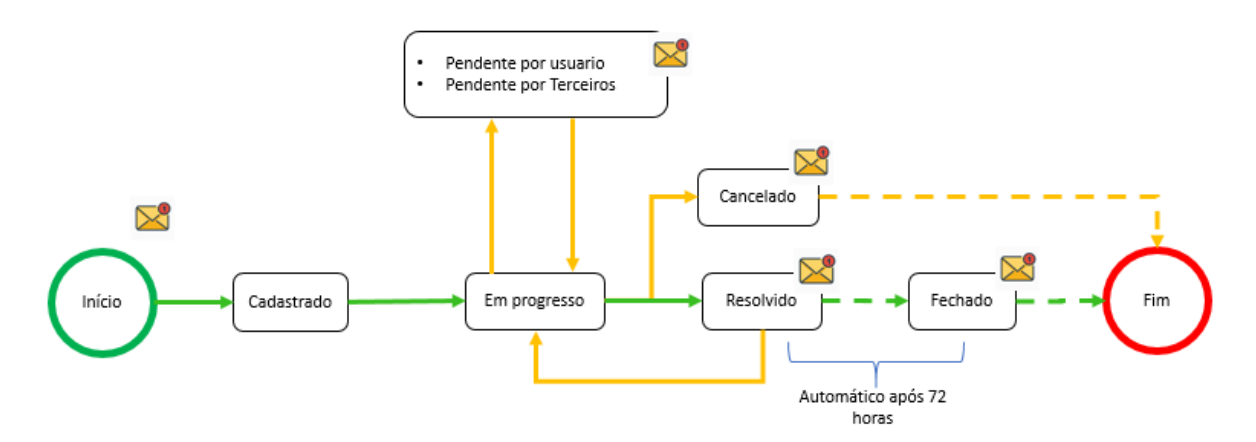

#### **1. OBJETIVO**

O objetivo deste guia é mostrar o funcionamento do "OTRS" e como as equipes devem utilizá-lo para agilizar a resolução de incidentes, bem como acompanhar os apoios enviados por este meio.

#### 2. ESCOPO

Este manual deve ser usado em todos os cinemas da marca Cinépolis.

## **3. RELATÓRIO DE INCIDÊNCIAS**

Quando ocorre um incidente em qualquer equipamento, sistema ou atividade do cinema (inventários, registro do cinema, etc.), um chamado deve ser criado e enviado através do OTRS conforme mostrado abaixo:

Insira o link https://otrs.cinepoliscorporativo.com.mx/OTRSCinepolis/Account/Login

1. e digite o nome de usuário (sem @ cinepolis.com) e senha, clique no botão "Login" para entrar n e-mail do cinema.

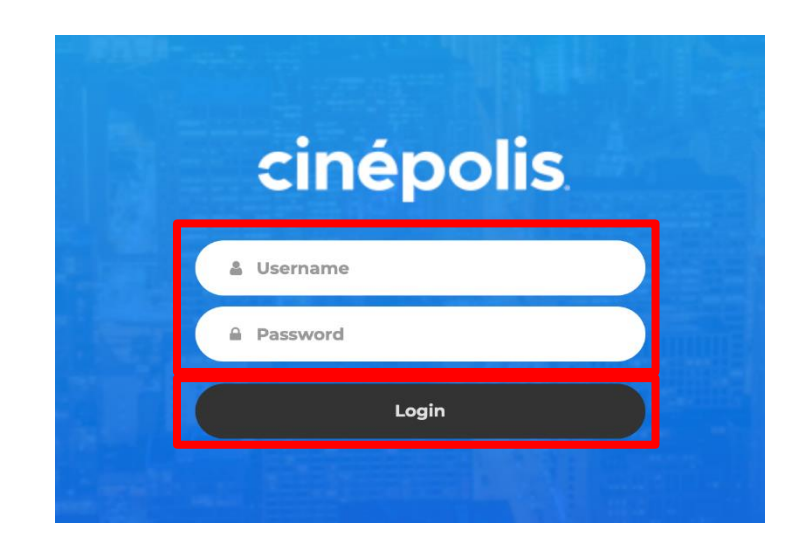

2. Selecione o idioma "Português ".

| cinépolis <sub>©</sub>     |         |           |
|----------------------------|---------|-----------|
| ldioma / Language / Língua |         |           |
| Spañol Español             | English | Português |
|                            |         |           |

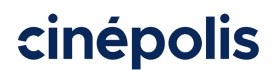

Relatório de incidentes MX-MPS-OTRS-00

Se o chamado é para TI cinemas Tradicional, MiCine ou VIP, selecione a opção "Cinema". Para

**3.** equipe de Contraloria GBS, seleciona a opção "GBS": Selecione Corporativo BR para chamados a equipes TI no Corporativo.

| cinépolis 👦    |                  |                |     |
|----------------|------------------|----------------|-----|
|                |                  |                |     |
| Solicitante    |                  |                |     |
| Lenguaje 🗦 Tip | o de Solicitante |                |     |
|                | Cinema           | Corporativo BR | GBS |

4. Selecione a área onde o chamado é necessário de acordo com a seção 3.1 Árvore de suporte para cinemas.

| cinépolis 👩                | )                |                          |                 |
|----------------------------|------------------|--------------------------|-----------------|
| <b>Área</b><br>Tipo de Sol | iicitante > Área |                          |                 |
| Infraest                   | rutura Cinemas   | PeopleSoft Finanças (Bra | Suporte Cinemas |
|                            |                  |                          |                 |

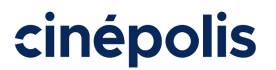

Relatório de incidentes

MX-MPS-OTRS-00

5. Na seção "Serviço", clique e selecione na lista exibida o serviço para o qual o chamado está sendo gerado:

| cinepolis                                                                                                    |  |
|----------------------------------------------------------------------------------------------------|--|
| Dashboard<br>Home > Ponto de Venda (POS)                                                                                                    |  |
| Serviço Selecione o serviço •<br>Pessoa Corregir Falla com POS<br>Corrigir Erro Oxdigo de Barras<br>Caso Corrigir Erro Pagamento Ciube de Vantagens<br>Corrigir Erro Pagamento Ciube de Vantagens<br>Corrigir Erro Pagamento Voucher<br>Descriç.<br>Corrigir Erro Pagamento Voucher<br>Corrigir Erro Pagamento Voucher<br>C |  |

6. Digite o nome da pessoa que abre o chamado

| cinépolis 👦                |                                         |   |
|----------------------------|-----------------------------------------|---|
| Dashboard<br>Home > Alime  | rd<br>nentos e Bebidas                  |   |
| Serviço Se<br>Pessoa Relat | Selecione o serviço  latora jrodriguezc |   |
| Assunto                    |                                         |   |
| 8 7                        |                                         |   |
| Elegir archit<br>Crio      | hivos No se eligió archivo              | Â |

Se ci

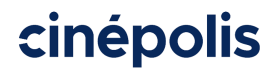

7. No campo "Assunto", escreva o problema específico que você está apresentando.

| cinépo | olis 👦                                                           |
|--------|------------------------------------------------------------------|
|        | Dashboard<br>Home > Alimentos e Bebidas                          |
|        | Serviço Selecione o serviço  Pessoa Relatora jrodriguezc Assunto |
|        | Descrição                                                        |
|        |                                                                  |
|        | Elegir archivos No se eligió archivo Crio                        |

8. Insira uma descrição detalhada do incidente no campo "Descrição".

| cinépo | lis 👦                                                                               |  |
|--------|-------------------------------------------------------------------------------------|--|
|        | Dashboard<br>Home > Alimentos e Bebidas                                             |  |
|        | Serviço     Selecione o serviço       Pessoa Relatora     jrodriguezc       Assunto |  |
|        | Descrição                                                                           |  |
|        | Elegir archivos No se eligió archivo Crio                                           |  |

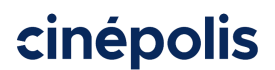

Relatório de incidentes

MX-MPS-OTRS-00

Anexar arquivos (prints/fotos, imagens de ingressos mal impressos etc.) não é obrigatório, mas é

- **9.** aconselhável fazê-lo para que haja evidências, se for para anexar faça o seguinte. Caso contrário, vá para a próxima etapa.
  - a) Clique no botão "Selecionar arquivo"

| cinépolis <sub>o</sub>                 |                     |  |
|----------------------------------------|---------------------|--|
| Dashboard<br>Hame > Ponto de Venc      | ia (POS)            |  |
| Serviço Selecione (<br>Pessoa Relatora | serviço 🗸           |  |
| Caso<br>Descrição                      |                     |  |
| B Z ↓ E E<br>Elegir archivos<br>Crio   | Seleccionar Arquivo |  |

- b) Uma nova janela se abrirá, onde podemos visualizar e selecionar os arquivos que estão no computador. Selecione o arquivo para carregar.
- **10**. Clique no botão "Criar".

| Dashboard<br>Hame > Panto de Venda (POS) |
|------------------------------------------|
| Serviço Selecione o serviço              |
| Pessoa Relatora jrodriguezc<br>Caso      |
| Descrição                                |
| B <i>X</i>     ≡ ≡   )                   |
| Elegir archivos No se eligió archivo     |

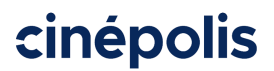

11. Na tela que aparece, anote o número que aparece, que corresponde ao chamado para consultas posteriores.

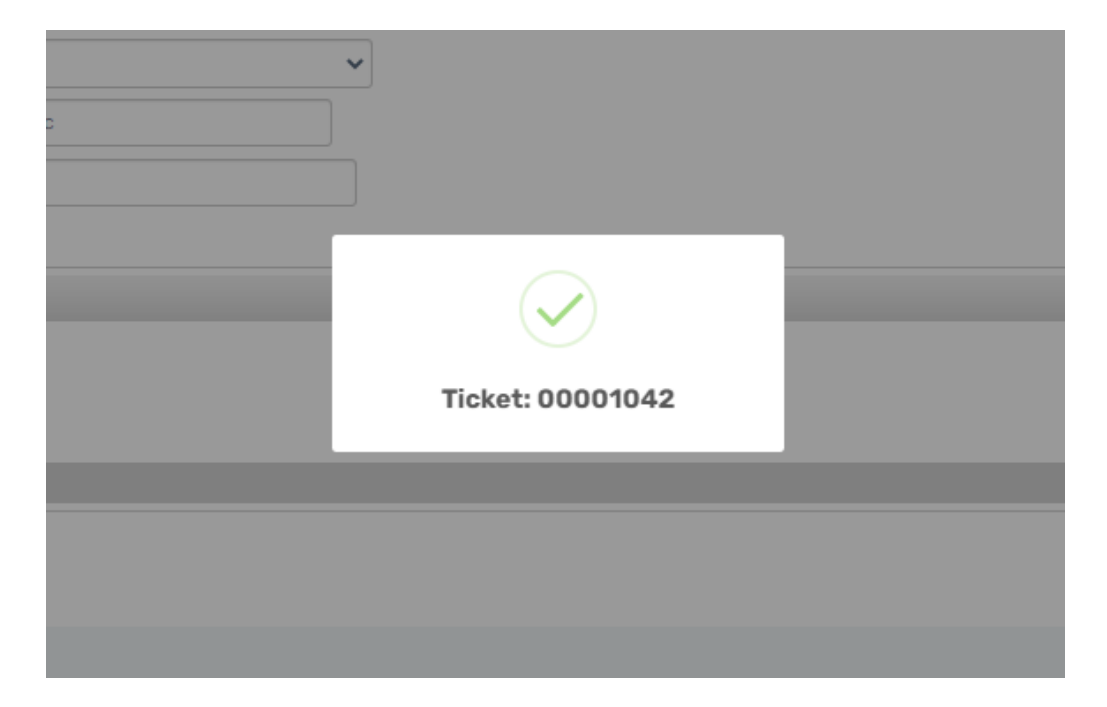

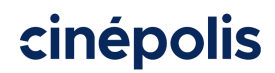

#### 3.1. Árvore de suporte para cinemas

A fim de facilitar a identificação dos módulos para o levantamento dos chamados, no Anexo Árvore de Suporte aos Cinemas encontraram a tabela que ajudará a identificar o módulo e o problema a selecionar para a solução dos chamados

#### 4. MONITORAMENTO DE RELATÓRIOS

Para verificar os relatórios inseridos no OTRS, deve-se fazer o seguinte:

Receba o email com os detalhes do suporte enviado. Este email chega depois de ter enviado o

1. chamado aos emails indicados. Verifique as pastas "Outros" e " Lixo eletrônico", pois o e-mail pode estar aí

| HO<br>Helpde<br>[Ticket#0<br>Para | : 30/12/2020 01:42 p. m.<br>sk OTRS<br>30001111] Creación de Ticket / Ticket Created / Criação de Chamados Apoyo para desbloquear usuarioTitle>                                                                                                    |
|-----------------------------------|----------------------------------------------------------------------------------------------------|
|                                   | Prezad@: Jorge,<br>Seu chamado Apoyo para desbloquear usuario foi registrado com sucesso com o número 00001111.<br>Informação do Chamado:<br>Estado: Registrado<br>Serviço: Español::Conjunto::PeopleSoft Finanzas::Seguridad::Modificar usuario bloqueado<br>Prioridade: P1 - Critico<br>File: PS Seguridad<br>Para rastrear seu chamado, clique no link abaixo:<br>https://otrshelpdesk.cinepoliscorporativo.com.mx/otrs/index.pl?Action=AgentTicketZoom;TicketNumber=00001111 |
|                                   | Powered by OTRS 5                                                                                                    |

Aquarde o recebimento do diagnóstico, indicações ou ações a serem tomadas pelo agente de Suporte correspondente à área do relatório inserido, via e-mail. A partir deste momento, serão contadas as horas para a resolução dos apoios, com excepção dos apoios que têm de ser dimensionados para outras áreas para resolução por poderem demorar mais tempo.

2.

Nota: Quando o incidente sai da jurisdição da área de suporte correspondente, o Agente de Suporte irá encaminhá-lo para a área correspondente e informar o usuário do conjunto.

Verifique por e-mail o acompanhamento dado pelo Agente de Suporte ou, se necessário, dê as 3. informações necessárias através do mesmo e-mail ou, verifique o andamento da solicitação

conforme indicado na seção 4.1 Status do relatório, clicando no link.

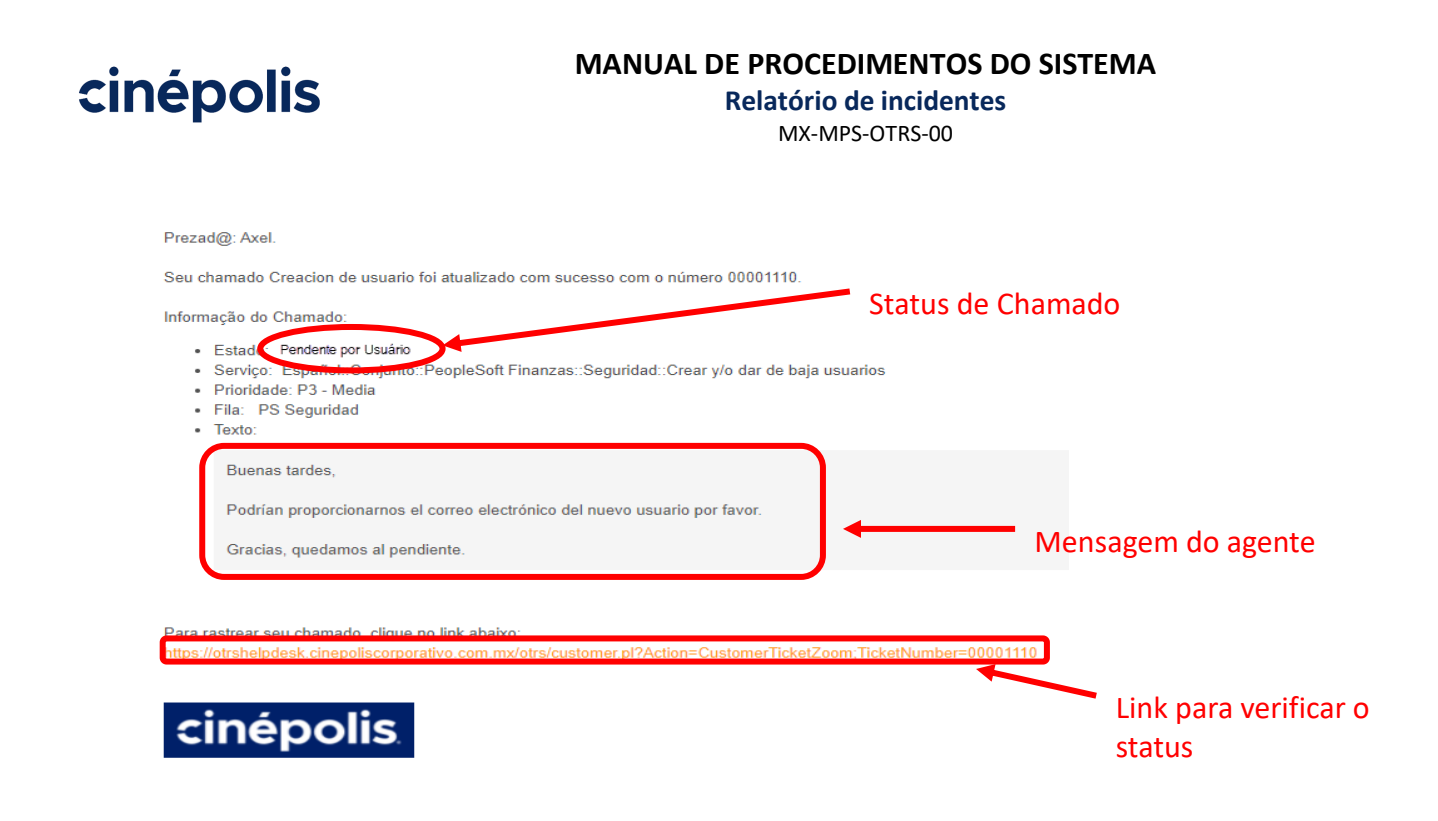

4. Para responder às dúvidas ou comentários do agente, basta responder ao email.

| 4                                                           | Para            | <u>Helpdesk OTRS</u>                                                                                      |  |  |
|-------------------------------------------------------------|-----------------|----------------------------------------------------------------------------------------------------|--|--|
| $\geqslant$                                                 | CC              |                                                                                                    |  |  |
| Enviar                                                      | CCO             |                                                                                                    |  |  |
|                                                             | Asunto          | RE: [Ticket#00001110] Creación de Ticket / Ticket Created / Criação de Chamados Creacion de usuarioTitle> |  |  |
|                                                             |                 |                                                                                                    |  |  |
| Muito                                                       | Muito Obrigado. |                                                                                                    |  |  |
| Compartilho meu ID de usuário para desbloqueio: jrodriguezc |                 |                                                                                                    |  |  |
|                                                             |                 |                                                                                                    |  |  |

 Aguarde que o agente de suporte avise por e-mail e / ou com uma chamada ligação telefônica que o chamado foi solucionado ou informe o procedimento a seguir para verificar que já está solucionado.

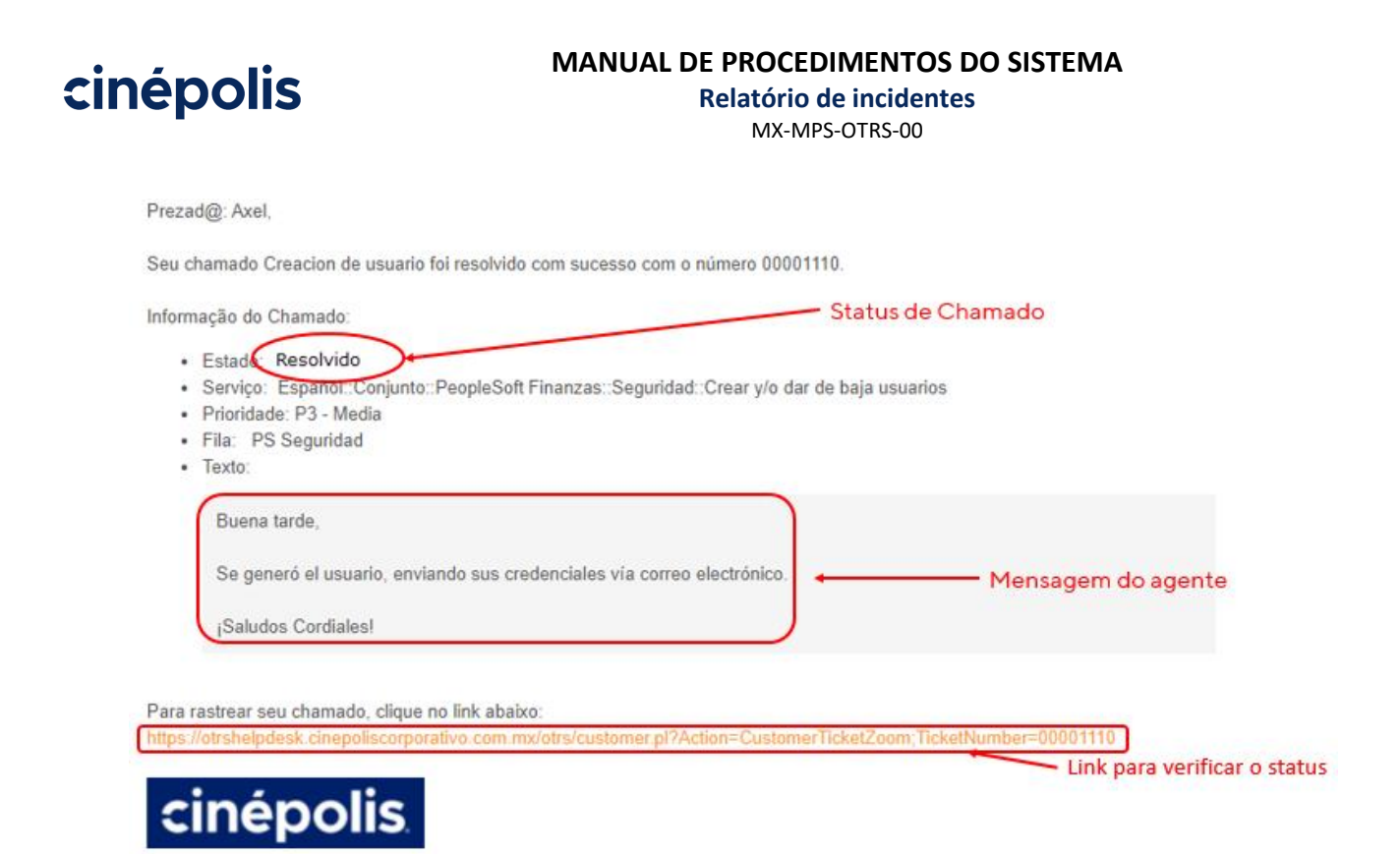

 Verifique se a solução está adequada e informe o Agente de Suporte através do histórico do email referente ao chamado. Passam-se 72 horas a partir do momento em que o suporte é colocado no estado "Resolvido". Caso não fique satisfeito com a solução, é necessário responder ao e-mail em até 72 horas.

| )<br>Enviar                                                                                 | Para   | Helpdesk OTRS                                                                                 |  |
|---------------------------------------------------------------------------------------------|--------|-----------------------------------------------------------------------------------------------|--|
|                                                                                             | CC     |                                                                                               |  |
|                                                                                             | CCO    |                                                                                               |  |
|                                                                                             | Asunto | RE: [Ticket#00001086] Ticket Solucionado: / Ticket Solved / Solução de Chamados: Extraer info |  |
| O problema foi resolvido por 3 horas, mais falhou novamente, você pode verificar por favor. |        |                                                                                               |  |
| 5                                                                                           |        |                                                                                               |  |

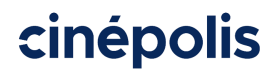

#### 4.1. Status de relatórios

Entre no aplicativo OTRS no seguinte link:

- https://otrshelpdesk.cinepoliscorporativo.com.mx/otrs/customer.pl e digite o nome de usuário
- 1. (sem @ cinepolis.com) e senha, clique no botão "Iniciar Sessão" para entrar na conta de e-mail do cinema.

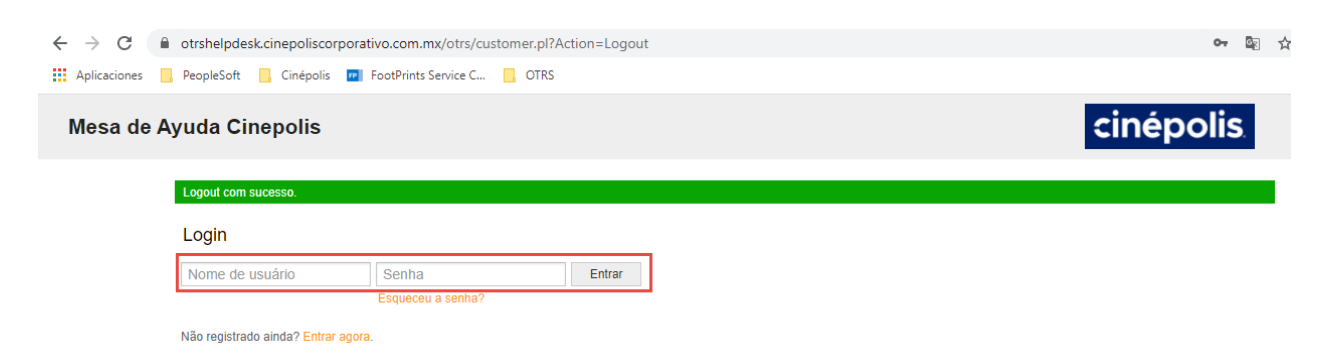

Clique no ícone com o status do chamado que você deseja revisar.

**Tudo:** Inclui todos os relatórios que foram gerados pelo usuário, podem aparecer aqueles que estão em processo de resolução ou aqueles que já estão encerrados, tendo sido previamente resolvidos.

Aberto: Esses apoios que estão em processo de solução.

Fechado: Inclui os chamados que foram previamente fechados.

| Mesa       | de Ayuda Cinepolis cinépolis                                                                                                    |                |               |
|------------|----------------------------------------------------------------------------------------------------|----------------|---------------|
| Chamados F | FAQ Todas (41)   Aberto (24)   Fechado (17) Preferências                                                                                                    | Sair Jorge Rod | riguez Cabrer |
| Todas (41) | Aberto (24)   Fechado (17)                                                                                                    |                | 1 2           |
| TICKET#    | TITULO                                                                                                    | ESTADO         | IDADE 🔻       |
| 00001042   | Criar usuário - Criar usuário                                                                                                    | Registrado     | 10 m          |
| 00001031   | Agregar roles - [Ticket#00001031] Ticket Pendiente: Agregar roles Comparto mi ID de usuario. Jorge Rodríguez Cabrera Gerente de Innovación en Back Office   Global TI Cinépolis De: Helpdesk OTRS | Cerrado        | 1 d 1 h       |
| 00001028   | Usuario bloqueado - [Ticket#00001028] Ticket Pendiente: Usuario bloqueado Mando mi usuario: jrodríguezc Jorge Rodríguez Cabrera Gerente de Innovación en Back Office   Global TI Cinépolis De:    | Cerrado        | 1 d 5 h       |
| 00001027   | OnBoarding - OnBoarding                                                                                                    | Registrado     | 1 d 5 h       |
| 00001026   | Solicito su apoyo para ejecutar BOT - Solicito su apoyo para ejecutar BOT                                                                                                    | Registrado     | 1 d 5 h       |
| 00001021   | Desbloqueo de Usuario - [Ticket#00001021] Ticket Pendiente: Desbloqueo de Usuario Envío mi ID de Usuario: jrodríguezc Jorge Rodríguez Cabrera Gerente de Innovación en Back Office   Global TI    | Cerrado        | 1 d 6 h       |
| 00001020   | Necesito reemplazar mi Laptop - Necesito reemplazar mi Laptop                                                                                                    | Registrado     | 1 d 6 h       |
| 00001014   | test - Usuario                                                                                                    | En Proceso     | 1 d 6 h       |
| 00001013   | Usuario bloqueado - [Ticket#00001013] Ticket Solucionado: Usuario bloqueado Imagen Jorge Rodríguez Cabrera Gerente de Innovación en Back Office   Global TI Cinépolis De: Helpdesk OTRS           | Cerrado        | 1 d 7 h       |
| 00001012   | Corrigir issue - Corrigir issue                                                                                                    | Registrado     | 1 d 7 h       |

As solicitações podem ser filtradas e classificadas pelos seguintes campos, clicando no nome da coluna:

- **3** a) Ticket: Corresponde ao número do chamado.
  - b) Título: De acordo com o título do chamado descrito pelo usuário.
    - c) Status: Corresponde ao status do chamado.
    - d) Antiguidade: Indica a data anterior em que o chamado foi gerado.

**4.** Se quiser consultar os detalhes da requisição, identifique o chamado correspondente na lista, aguarde até que apareça a linha <del>de d</del>o chamado a amarelo e clique sobre ela.

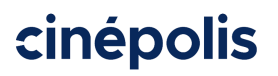

Relatório de incidentes

MX-MPS-OTRS-00

| Mes       | Mesa de Ayuda Cinepolis cinépolis                                                                                                    |                 |               |
|-----------|----------------------------------------------------------------------------------------------------|-----------------|---------------|
| Chamados  | FAQ Preferências                                                                                                    | Sair Jorge Rodr | iguez Cabrera |
| Todas (41 | Aberlo (24)   Fechado (17)                                                                                                    |                 | 1 2           |
| TICKET#   | ТІТИLO                                                                                                    | ESTADO          | IDADE V       |
| 0000104   | 2 Criar usuário - Criar usuário                                                                                                    | Registrado      | 12 m          |
| 0000103   | Agregar roles - [Ticket#00001031] Ticket Pendiente: Agregar roles Comparto mi ID de usuario. Jorge Rodríguez Cabrera Gerente de Innovación en Back Office   Global Ti Cinépolis De: Helpdesk OTRS | Cerrado         | 1 d 1 h       |
| 0000102   | Susuario bloqueado - [Ticket#00001028] Ticket Pendiente: Usuario bloqueado Mando mi usuario; jrodriguezc Jorge Rodríguez Cabrera Gerente de Innovación en Back Office   Global Ti Cinépolis De:   | Cerrado         | 1 d 5 h       |
| 0000102   | OnBoarding - OnBoarding                                                                                                    | Registrado      | 1 d 5 h       |
| 0000102   | Solicito su apoyo para ejecutar BOT - Solicito su apoyo para ejecutar BOT                                                                                                    | Registrado      | 1 d 5 h       |

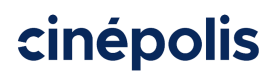

## 5. TABELA DE MUDANÇAS

| Reveja | Descrição das mudanças | Encontro |
|--------|------------------------|----------|
| 00     | • Documento atual      | 25/11/20 |

# 6. DOCUMENTOS DE REFERÊNCIA

| Documento atual | Chave |
|-----------------|-------|
| Nenhum          | N / D |